## 1) デジタルゼロの設定方法

(総重量(GROSS)を強制的にゼロにする機能です。)

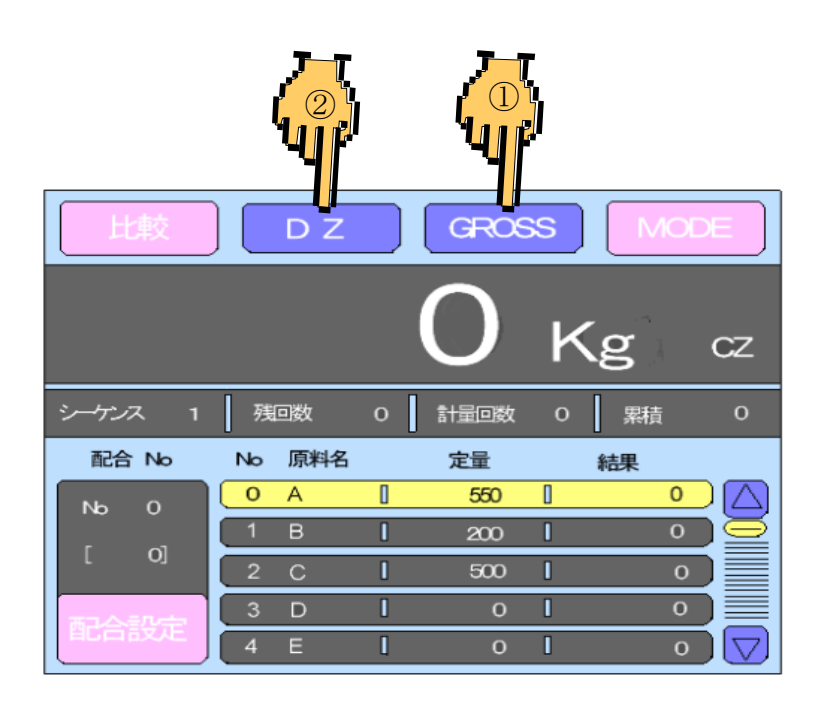

通常画面で①GROSS表示にし②DZを押します

### 2) 風袋引きの設定方法

(総重量と風袋重量値を等しくし、正味重量値をゼロにする機能です)

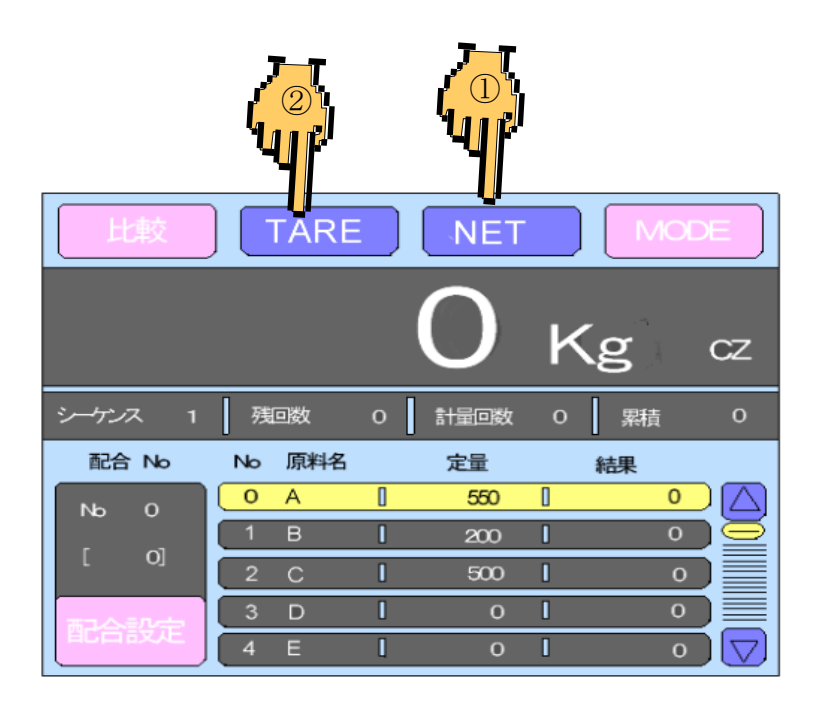

通常画面で①NET表示にし②TAREを押します。

#### 3. ゼロ較正の方法 (ミキサーに何も原料が投入されていない時にロードセルコントローラー

が正確にOkgを表示するように調整します)

1) MODEを押します。(モード設定画面へ移行します。)

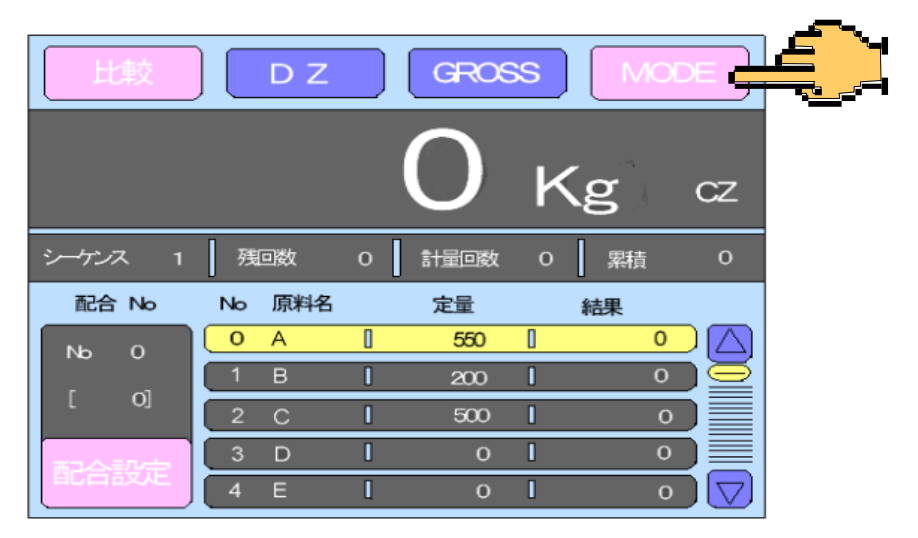

2) 較正を押します。(画面が較正画面に移行します。)

| モード設定 | BACK       |
|-------|------------|
| 原料每設定 | 比較設定       |
| 動作設定  | シーケンスモード設定 |
| 機能設定  | 拡張機能設定     |
|       | グラフ設定      |
| デーク表示 | 通信設定       |
|       | PAGE       |

- 較正 BACK ESC ゼロ較正 最小目盛 スパン較正 等価入力較正 0. 2009mV/V 200kg 正味オーバー 分銅重量値 2000kg 200kg 最大秤量値 PAGE 4000kg
- 3) 較正したい項目を押します。画面がテンキーへ移行します。

### 3. ゼロ較正の方法

4) ミキサーを空にして安定したらOKキーを押してください。

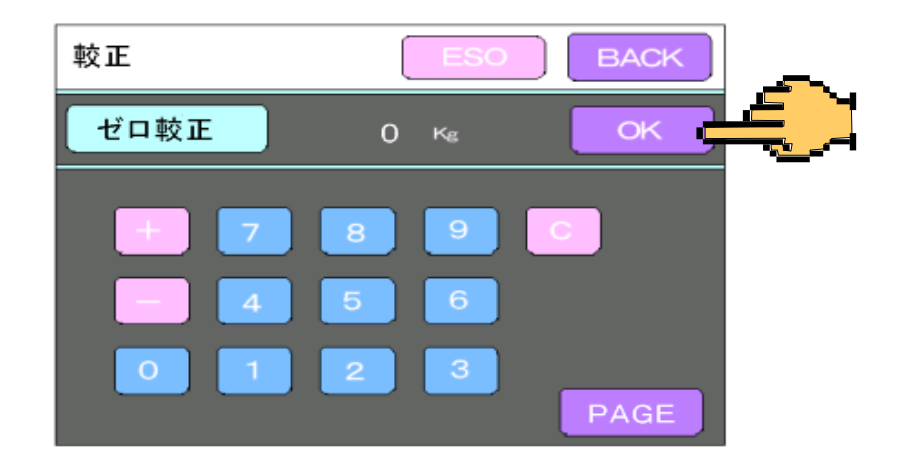

5) 画面がメッセージ画面に移行して7秒ぐらいでゼロが確定します。 ゼロが確定した後メッセージキーを押してください、 画面が変わってグラフ画面に移行します。

|             | メッセージ TARE           | NET                               | MODE             |
|-------------|----------------------|-----------------------------------|------------------|
| · • <b></b> |                      | O H                               | ٢g               |
|             | 配完 完了 排出<br>風袋 上限 下限 | HOLD ZALM <sup>L</sup><br>NZ 過料 大 | LOCK 安定<br>小 RUN |
|             | シーケンス 1 残回数          | ○ 計量回数 ○ 5                        | 累計 O             |
|             | エラー なし               |                                   |                  |

6) 画面がグラフ画面になったら、グラフキーを押してください、 画面は最初の比較画面に戻ります。

# 4. 各原料の定量値の設定方法

(各原料の投入量を設定します)

1)配合設定を押します。(配合パターン設定画面へ移行します。)

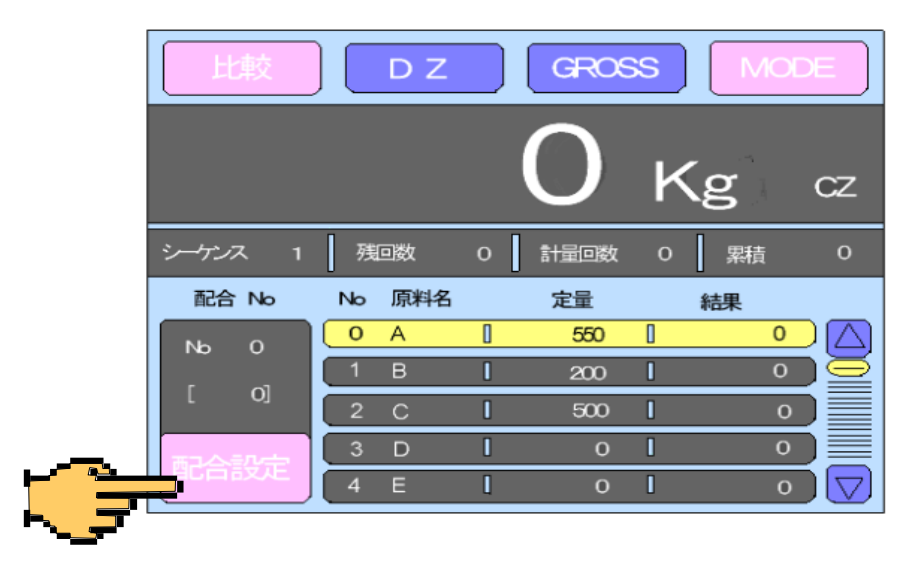

2)変更したい原料Noの定量値を押します。

(例原料No A)画面がテンキーへ移行します。

| 配合/这→設定 配合名 ESC BACK   | 原料名    |
|------------------------|--------|
| 配合№ 0 [ 0] 🛆 🔽 OK      | A 水    |
|                        | B 添加剤  |
|                        | C セメント |
|                        | D その他  |
|                        |        |
| 5 4 [E] Kg             |        |
| 配合回数 1回 定量TOTAL 1250Kg |        |

3) テンキーで定量値を入力します。入力後OKで確定し、入力画面 からぬけます。(例564Kgに設定)

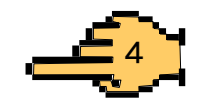

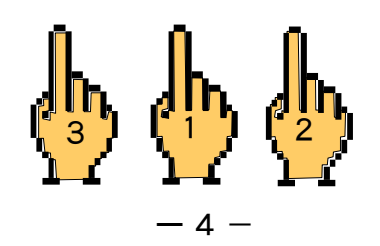

## 4. 定量値の設定方法

4) BACKを押します。(最初の画面へ移行します。)

| 配合/ 这一之题定 | 配合名      | ESC     | BACK    | ÷ |
|-----------|----------|---------|---------|---|
| 配合No 0    | [0]      |         | ОК      |   |
| 計量No      | 原料No [原) | 料名] 2   | 定量值     |   |
| 1         | 0 [A     | 1       | 584kg   |   |
| 2         | 1 [B     | 1       | 200Kg 🔤 | ⊇ |
| 3         | 2 [C     | 1       | 500Kg   |   |
| 4         | 3 (D     | J I     | 0Kg     |   |
| 5         | 4 [E     | 1       | ake )   | 7 |
| 配合回数      | 10       | 定量TOTAL | 1250Kg  |   |

5) 定量値の設定が終了し通常の画面になります。

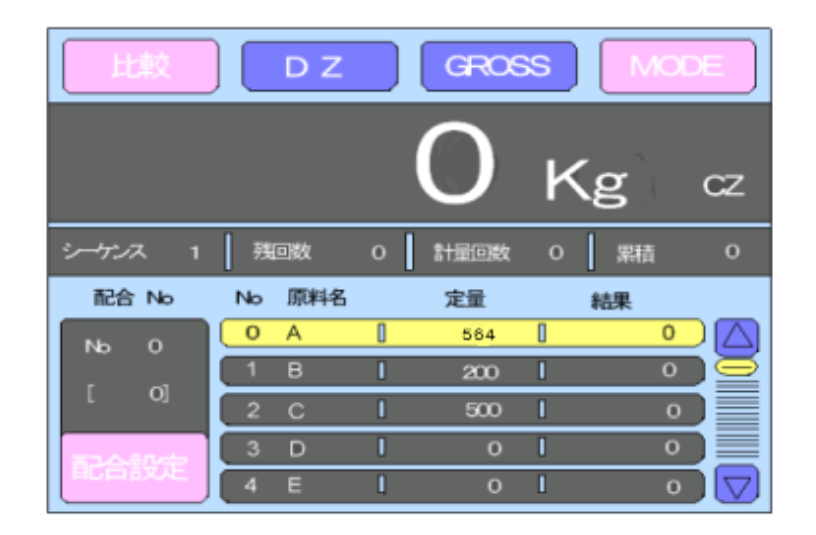

6) 自動運転では 配合選択 A, B別の定量画面になります、又半自動運転 では 各原料のスナップスイッチをONにした時点で画面がそれぞれの 原料設定画面になります、各画面ごと設定を行ってください。

### 5. 落差補正の設定方法

(原料が定量設定値より多く投入される量を設定し補正します)

1) MODEを押します。(モード設定画面へ移行します。)

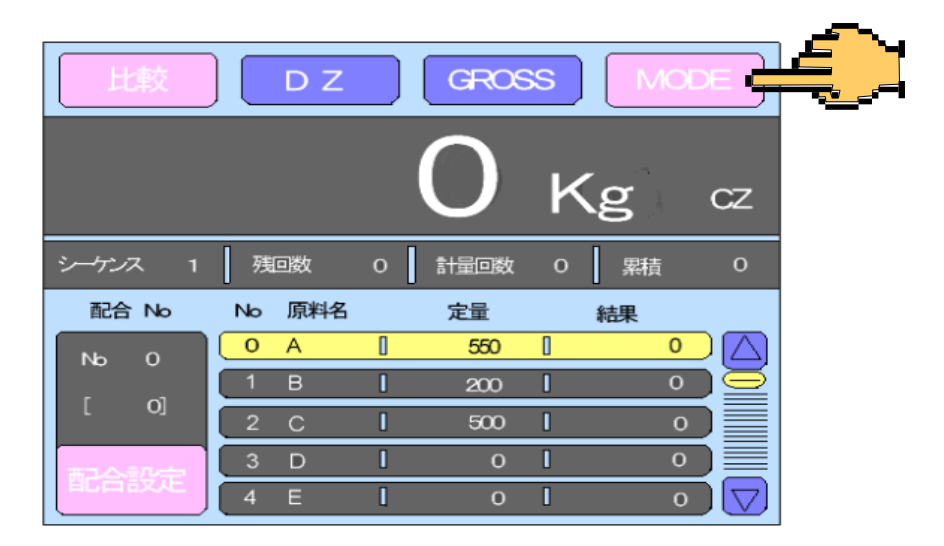

2) 原料毎設定を押します。(画面が原料毎設定に移行します。)

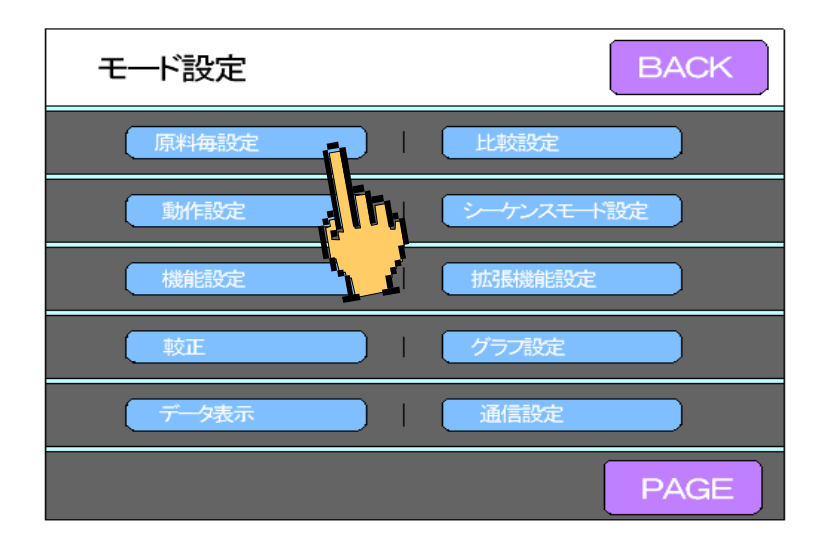

3) △とマキーで変更したい原料を選びOKキーで確定させた後 落差キー を押します。画面がテンキーへ移行します。

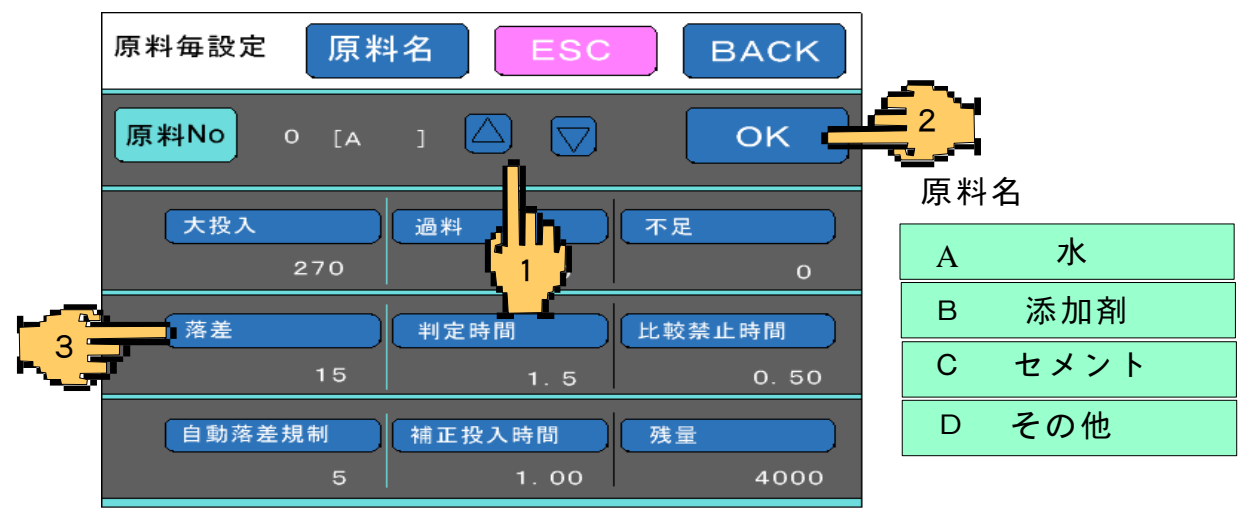

### 5. 落差補正の設定方法

4) テンキーで定量値を入力します。入力後OKで確定し、入力画面 からぬけます。(例15Kgに設定)

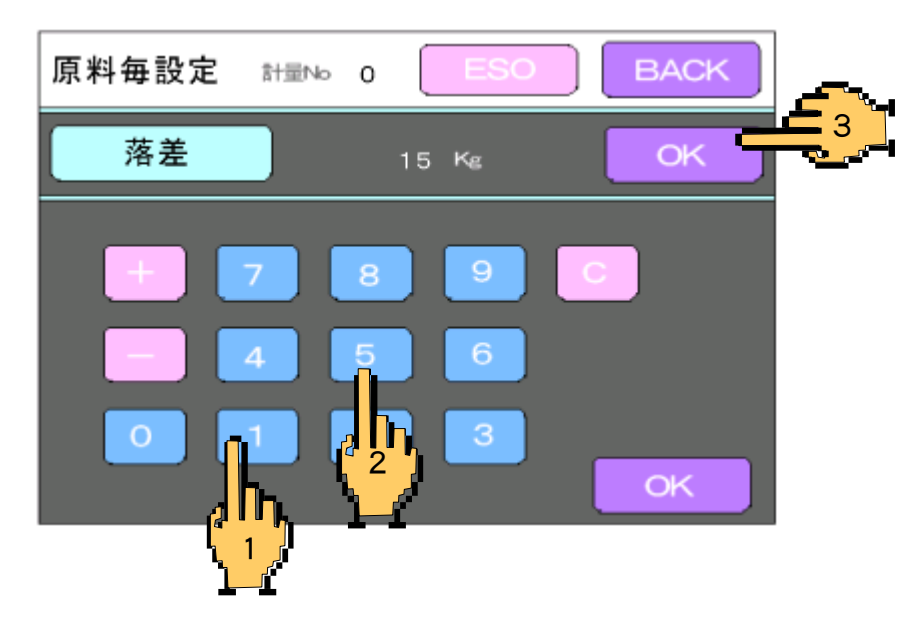

5) BACKを押します。(最初の画面へ移行します。)

| 原料毎設定 原料  | ·名 ESC | васк       | <u>(</u> ) |
|-----------|--------|------------|------------|
| 原料No o [A | ı 🛆 💟  | ок         |            |
| 大投入 270   | 過料     | 不足         |            |
| 落差        | 判定時間   | 比較禁止時間     |            |
| 15        | 1.5    | 0.50<br>残量 |            |
| 5         | 1.00   | 4000       |            |

6) 定量値の設定が終了し通常の画面になります。

| 比較 DZ GROSS MODE |    |     |   |      |   |    |        |
|------------------|----|-----|---|------|---|----|--------|
|                  |    |     |   | 0    | K | g  | CZ     |
| シーケンス 1          | 残  | 回数  | 0 | 計量回数 | 0 | 累積 | 0      |
| 配合 No            | No | 原料名 |   | 定量   |   | 結果 |        |
| No 0             | 0  | А   | 0 | 550  | 0 | 0  | $\Box$ |
|                  | 1  | в   | 0 | 200  |   | 0  |        |
| L OJ             | 2  | С   | 0 | 500  | 0 | 0  |        |
| まつムチルーク          | 3  | D   | 0 | 0    | [ | 0  |        |
| HCC162AE         | 4  | Е   | l | 0    | 0 | 0  |        |